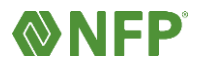

NFP Connect uses Microsoft authenticator or Google authenticator app for multi factor authentication (MFA), Download and install authenticator app of your choice, Microsoft, or Google.

- a. <u>What is MFA</u>
- b. Microsoft
  - i. What is the Microsoft Authenticator app?
  - ii. Download & Install Microsoft app

## First Time Registration and Login

- 1. Click the link in the registration email
- 2. Enter in the information displayed on your desktop screen

| clientcontact@email.com |  |
|-------------------------|--|
| New Password            |  |
| Confirm New Password    |  |
| Client Contact          |  |
| Client                  |  |
| Contact                 |  |
| Create                  |  |

3. Click Create" button

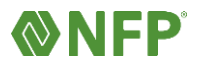

4. Download the Microsoft Authenticator or Google Authenticator App from the App Store on your mobile Device

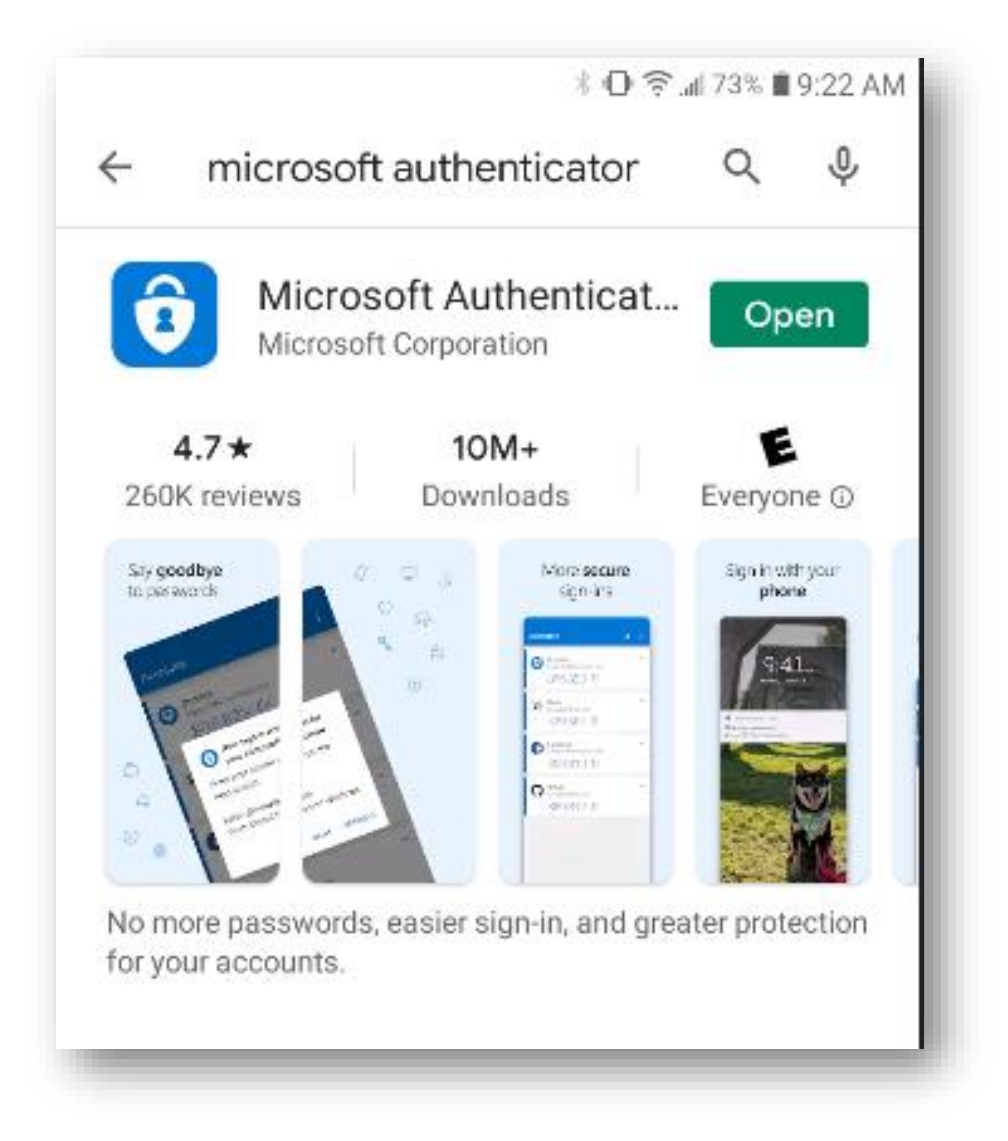

5. Add account on Microsoft or Google authenticator app by using the QR code generated from the registration link on your desktop

Note: You have the option to Scan the QR Code or Enter Verification Code using the next steps below

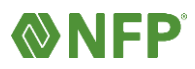

## NFP Connect Registration and Login Process

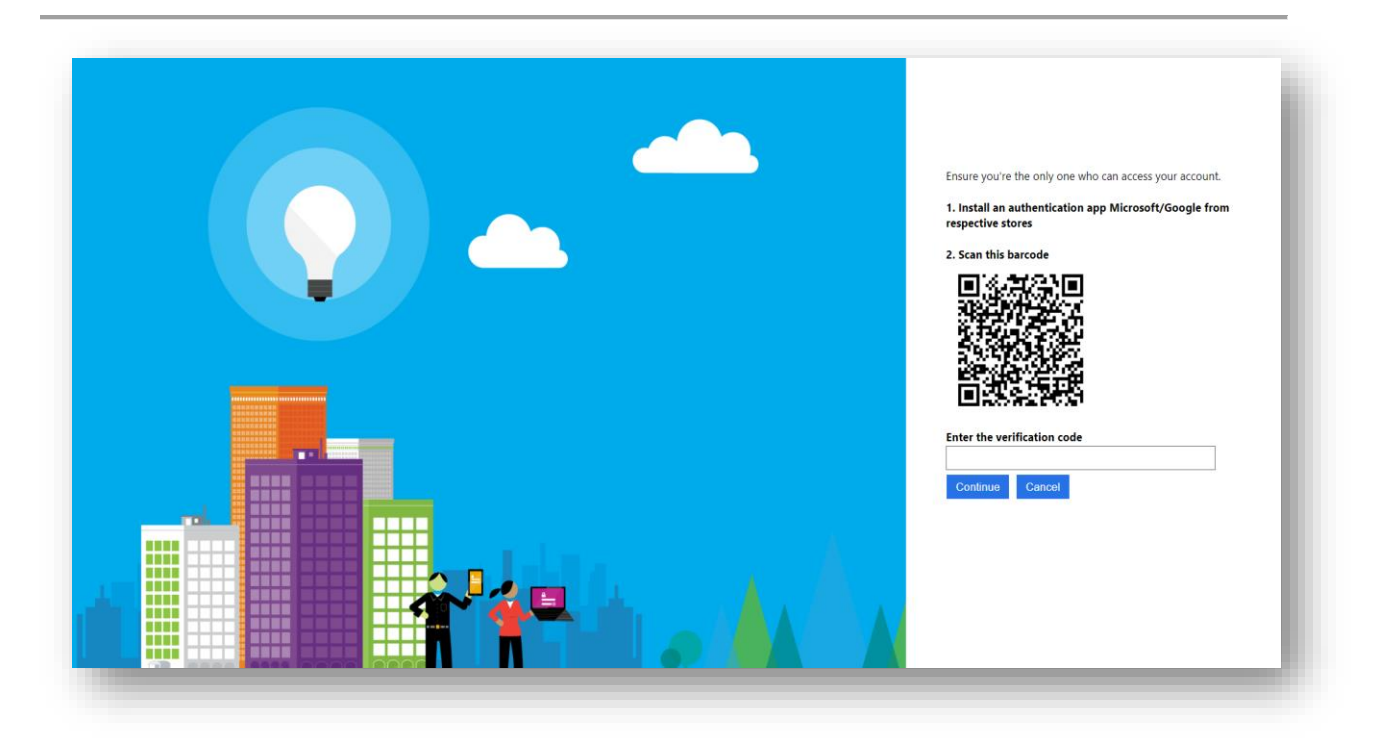

## To Scan

- a. Ensure MS Authentication app is installed and open
- b. Aim your mobile device to the QR code displayed on your desktop screen to scan

| our account provider w | /ill display a QR code |
|------------------------|------------------------|
| Г                      | Г                      |
|                        |                        |
|                        |                        |
| OR ENTER COD           | E MANUALLY             |

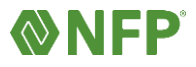

## **To Enter Verification Code**

a. Enter the Code from the Microsoft or Google Authenticate app

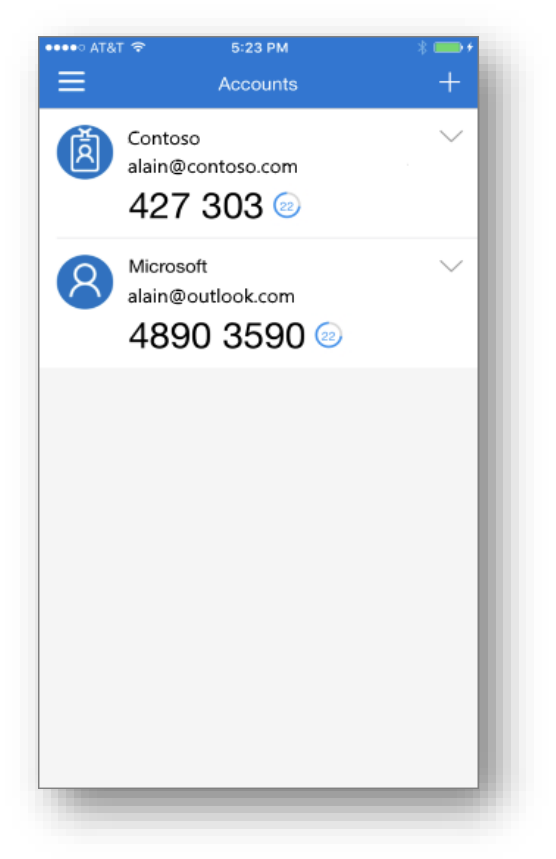

b. Click "Continue" on your desktop screen

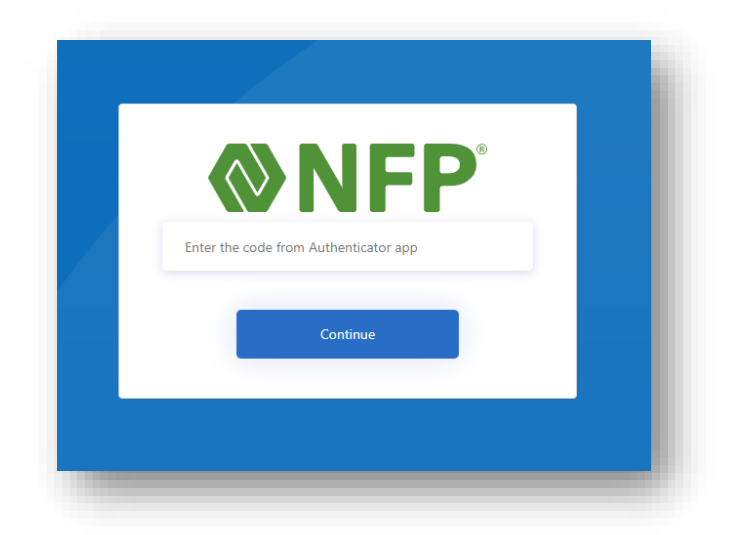

6. Registration Complete